# Single Sign On For Evernote

Evernote can be integrated with Identity Provider (IdP) for user authentication. This enable the users to sign in to Evernote using the same Single Sign On (SSO).

### Introduction

Evernote has SP/IdP initiated flow, which is supported in NetScaler (12.1.).

Before you start, you need the following:

- Admin account for Evernote
- Customer instance

For example, if your deployment url <u>https://ug1.<customer\_domain>.com/saml/login</u>, your customer instance is *<customer domain>*.

This is required for App Catalog creation in NetScaler.

• Admin account for NetScaler

## **Evernote Configuration**

The Evernote configuration steps are as follows:

- 1. Configure Evernote with the App Catalog.
- 2. Configure IdP into Evernote.

## Step 1: Configure Evernote with App Catalog

1. Click on Unified Gateway > Authentication.

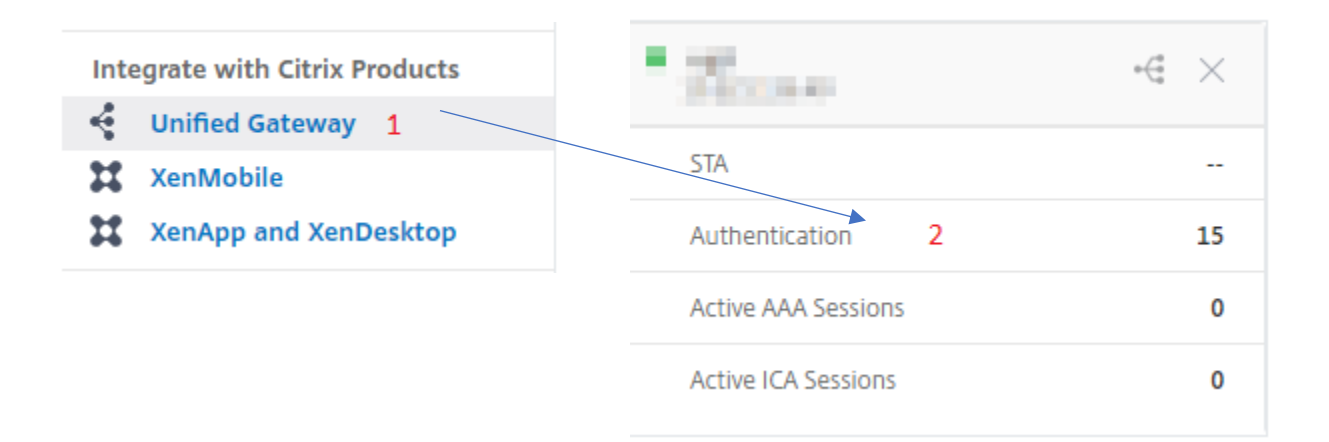

The Unified Gateway Configuration screen appears.

| Applications | / |
|--------------|---|
| Applications | + |
|              |   |

2. Go to Applications section. Click on 🖌 icon. Now, you can see 🔸 icon. Click on it.

The **Application** window appears.

| Application                                                                                                    |
|----------------------------------------------------------------------------------------------------|
| Choose Type* <ul> <li>Web Application</li> <li>Select to provide access to Enterprise applications.</li> <li>SaaS</li> <li>Select to provide access to SaaS applications.</li> <li>XenApp &amp; XenDesktop</li> <li>Select to provide access to hosted virtual resources.</li> </ul> |
| Continue                                                                                                    |

3. Select **SaaS** from the Application type.

4. Select **Evernote** from the drop-down list.

Choose from Catalog\*

| Evernote       | $\sim$   |
|----------------|----------|
| 15Five         |          |
| Ariba          |          |
| Concur         |          |
| Confluence     |          |
| Creative Cloud |          |
| Docusign       |          |
| Domo           |          |
| Dropbox        |          |
| GoToMeeting    |          |
| Jira           |          |
| PagerDuty      |          |
| Service Now    |          |
| Salesforce     |          |
| Slack          |          |
| Zendesk        |          |
| Zoom           |          |
| Deskpro        |          |
| Evernote       | N        |
| SugarCRM       | 5        |
| Humanity       | Evernote |

5. Fill the application template with the appropriate values.

| Name                                            |   |
|-------------------------------------------------|---|
| Evernote                                        |   |
| Comments                                        |   |
| Evernote (?                                     |   |
| Icon URL*                                       |   |
| Choose File 🗸 /var/netscaler/logon/Evernote_New |   |
|                                                 | ? |
| Service Provider Login URL*                     |   |
| https://www.evernote.com/business               |   |
| Service Provider ID* 1                          |   |
| https://www.evernote.com/saml2                  |   |
| IDP Certificate Name* 2                         |   |
| · · · · · ·                                     |   |
| Issuer Name 3                                   |   |
| UG_VPN_Evernote                                 |   |
|                                                 |   |
| Continue Cancel                                 |   |

6. You must update the fields in NetScaler with the following values:

| Field Name               | Values                                       |  |
|--------------------------|----------------------------------------------|--|
| Service Provider ID      | https://www.evernote.com/saml2               |  |
| Signing Certificate Name | IdP certificate needs to be selected         |  |
| Issuer Name              | Issuer name can be filled as per your choice |  |

7. After providing the required values, click **Continue.** Click **Done.** 

## Step 2: Configure IdP into Evernote

|               | Sign in             |  |
|---------------|---------------------|--|
| G             | Sign in with Google |  |
|               | or                  |  |
| Enall in site | 104000              |  |
| *****         |                     |  |
| Remember r    | ne for 30 days      |  |
|               |                     |  |

Х

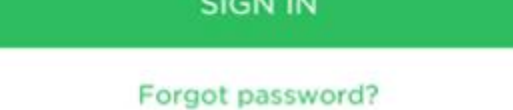

1. Login to Evernote as an Admin user.

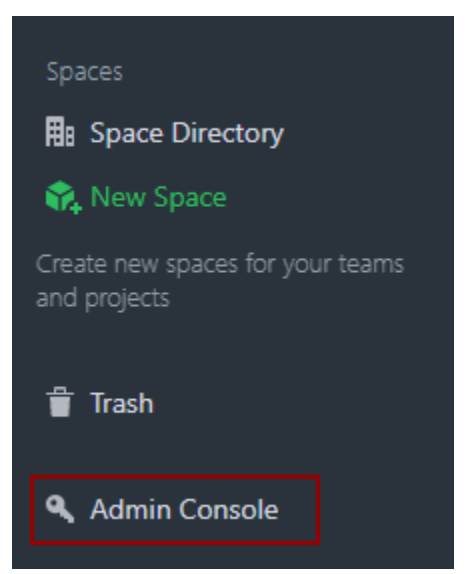

2. From the left panel click on **Admin Console**.

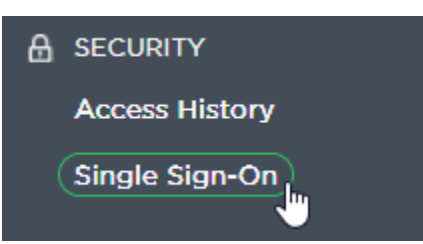

3. Admin Console window will open > Click on Single Sign-On.

#### SAML HTTP Request URL

https://ug\_\_\_\_\_.com/saml/login 1

#### X.509 Certificate

| BEGIN CERTIFICATE                                                                                                    | - |
|----------------------------------------------------------------------------------------------------|---|
| Internet and the product of the second second s                                                                                                    |   |
| NAME AND ADDRESS OF A DESCRIPTION OF A DESCRIPTION OF A D       |   |
| The second second second second second second second second second second second second second second second s                                                                                                    |   |
| Non-Deal Sector and an USP pain-Post Dealer State Characteristics                                                                                                    |   |
|                                                                                                    |   |
| 1 production and a spin and a second strategy in a second spin program.                                                                                                    |   |
|                                                                                                    |   |
| (1) Borne - Terrall Construction in the second second second second second second second                                                                                                    |   |
| The Contraction of Contraction of Contraction of Contraction of Contraction of Contraction                                                                                                    |   |
| The second second second second second second second second second second second second second second second s                                                                                                    |   |
| Next April (April 1997) and a second second s                                                                                                    |   |
|                                                                                                    |   |
| The base of the base of the base of the base of the base of the base of the                                                                                                    |   |
| <ul> <li>Contraction and the state of the state of th</li></ul> |   |
| The ball of the second second s                                                                                                    |   |
| The second second second second second second second second second second second second second second second se                                                                                                    |   |
| Carrier and a second and a second second second second second second second second second second second second                                                                                                    |   |
| The second second s                                                                                                    |   |
| (b) (0) (b) (b) (b) (b) (b) (b) (b) (b) (b) (b                                                                                                    |   |
| the second second second second second second second second second second second second second second second s                                                                                                    |   |
|                                                                                                    |   |
| CONTRACTOR AND ADDRESS OF A DREAM AND A DREAM AND A DREAM AND A DREAM AND A DREAM AND A DREAM AND A DREAM AND A                                                                                                    |   |
| And the second second                                                                                                    | - |

4. Authentication window will open > Fill the fields with the following values.

| Field Name            | Values                                                          |  |
|-----------------------|-----------------------------------------------------------------|--|
| SAML HTTP Request URL | https://ug1. <customer_domain>.com/saml/login</customer_domain> |  |
| X.509 Certificate     | Paste IdP certificate                                           |  |

- 5. In place of <customer domain>, enter your company name (See **Introduction** to know more about the <customer domain> value.)
- 6. Click on Save & Enable.